## วิธีการเข้าใช้งาน UP E-mail

- 1. เข้า E-mail UP Office 365 : <u>https://login.microsoftonline.com/</u>
  - ให้ Sign in ด้วยอีเมลของมหาวิทยาลัยพะเยา Ex. <u>xxxxx.xx@up.ac.th</u>
  - กด Next

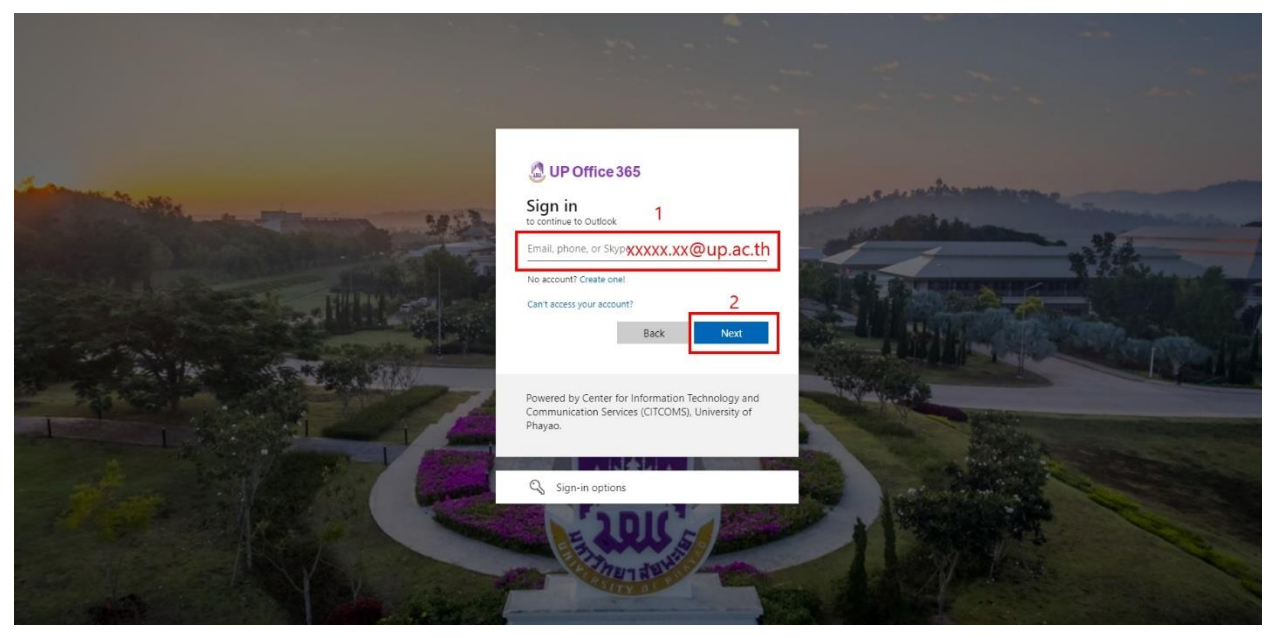

2. กรอก Password แล้วกด Sign in

| UP Office 365                                                         |                                                |
|-----------------------------------------------------------------------|------------------------------------------------|
| Password                                                              | ]                                              |
| Forgot my password                                                    | 2<br>Sign in                                   |
| Powered by Center for Inforr<br>Communication Services (CIT<br>Phavao | nation Technology and<br>ICOMS), University of |

3. กด No. ไม่ต้องบันทึก Password

| UP Office 3                                  | 65                                 |                                |
|----------------------------------------------|------------------------------------|--------------------------------|
| supatra.ch@up.ac.th                          |                                    |                                |
| Stay signed in                               | n?                                 |                                |
| Do this to reduce the<br>to sign in.         | number of time                     | es you are asked               |
| Don't show this a                            | gain<br>No                         | Yes                            |
| Powered by Center fo<br>Communication Servio | r Information Te<br>ces (CITCOMS), | echnology and<br>University of |

4. หน้าอีเมล สามารถใช้งานรับ-ส่งจดหมาย ได้ตามปกติ

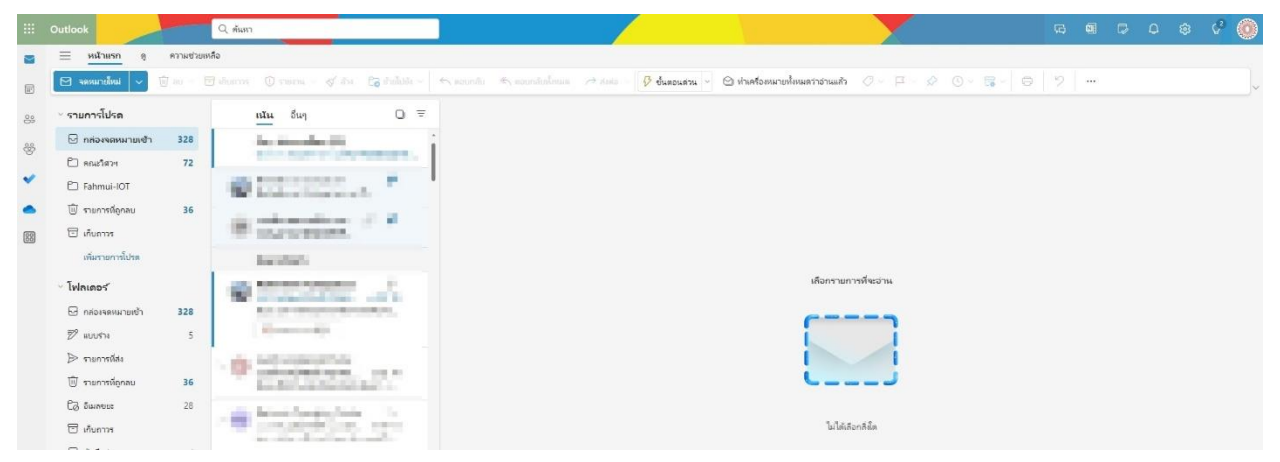